# 香川県版

# 電子納品検査閲覧チェックシステム [キャルチェック] Calcheckチェック専用版 利用マニュアル

| 1. 概要                           | , <b>1</b> |
|---------------------------------|------------|
| 1-1 システムの基本機能                   | 1          |
| 1-2 システムの機能概要                   | 1          |
| 1-2-1 対応する要領・基準                 | 1          |
| 1-2-2 動作環境                      | 1          |
| 1-2-3 電子納品データのチェック手順            | 2          |
| 2. インストール                       | . 3        |
| 2・1 システムのインストール                 | 3          |
| 2-2 バージョンアップ                    | 6          |
| <b>2-2-1</b> 再インストールによるバージョンアップ | 6          |
| 2-2-2 差分プログラム適用によるバージョンアップ      | 6          |
| 2-3 システムのアンインストール               | 7          |
| 3. システムの使い方                     | . 8        |
| 3-1 システムの起動                     | . 8        |
| 3-2 電子納品データの取り込み                | 9          |
| 3-3 チェック機能設定1                   | 11         |
| 3-4 電子納品データのチェック1               | 12         |
| 3-5 エラー内容の確認1                   | 14         |
| 3-6 チェック結果の印刷1                  | 15         |
| 3-7 チェック結果のファイル出力1              | 17         |
| 3-8 別の電子納品データを開く1               | 18         |
| 3-9 システムの終了1                    | 19         |

# 1. 概要

#### 1-1 システムの基本機能

香川県版電子納品チェックシステムは、電子成果品(CD-R 等)のデータを「香川県 電子納 品情報共有運用ガイドライン(案)」に従って、チェックを行う為のシステムです。

#### 1-2 システムの機能概要

#### 1-2-1 対応する要領・基準

香川県版電子納品チェックシステムは、「香川県 電子納品情報共有運用ガイドライン(案)」 に対応しています。

(ガイドラインの内容については、各ガイドラインを参照してください。)

#### 1-2-2 動作環境

香川県版電子納品チェックシステムの推奨環境は以下のとおりです。

下記以外のOSは動作保証対象外です。

| CPU      | PentiumII 233MHz 以上を推奨                                      |
|----------|-------------------------------------------------------------|
| メモリ      | 128MB 以上(256 以上を推奨)                                         |
| OS       | VISTA(32bit), 7(32/64bit 対応)、8(32/64bit 対応)、10(32/64bit 対応) |
| ハードディスクの | 約 200MByte 以上(システム本体)                                       |
| 空き容量     |                                                             |

# 1-2-3 電子納品データのチェック手順

本システムを利用して電子納品媒体をチェックする手順を以下に示します。

| 納品データチェック対象 | 「フォルダの参照」画面で、チェック対象データのフォルダ  |
|-------------|------------------------------|
| フォルダ選択      | を選択し、「OK」ボタンをクリックすると、納品データが読 |
|             | 込まれます。                       |
|             | 「3-2電子納品データの取り込み」            |
|             |                              |
| チェック対象の選択   | 読み込んだ直後は、読込まれたデータ全てがチェック対象と  |
|             | なっています。必要に応じてチェックしたいデータのみを選  |
|             | 択できます。                       |
|             | 「3-4電子納品データのチェック」            |
|             |                              |
| 納品データのチェック  | 「チェック開始」ボタンをクリックすると、データのチェック |
|             | が開始され、エラー項目がメイン画面に表示されます。    |
|             | 「3-5エラー内容の確認」                |
|             |                              |
| チェック結果の印刷   | 「印刷」ボタンをクリックすると、チェック結果表が印刷さ  |
|             | れます。                         |
|             | 「3-6チェック結果の印刷」               |
|             |                              |
| チェック結果のファイル | 「ファイル出力」ボタンをクリックすると、チェック結果が  |
| 出力          | CSV形式のファイルで出力されます。           |
|             | 「3-7チェック結果のファイル出力」           |
|             |                              |
| システムの終了     | 「終了」ボタンまたは「ファイル」・「終了」でシステムを  |
|             | 終了します。                       |
|             | 「3-9システムの終了」                 |

# 2. インストール

#### 2-1 システムのインストール

エクスプローラーでセットアッププログラム「fi15\_37\_free.exe」をダブルクリックして起 動します。

セットアッププログラムを起動すると以下の画面が表示されるので「次へ」をクリックします。

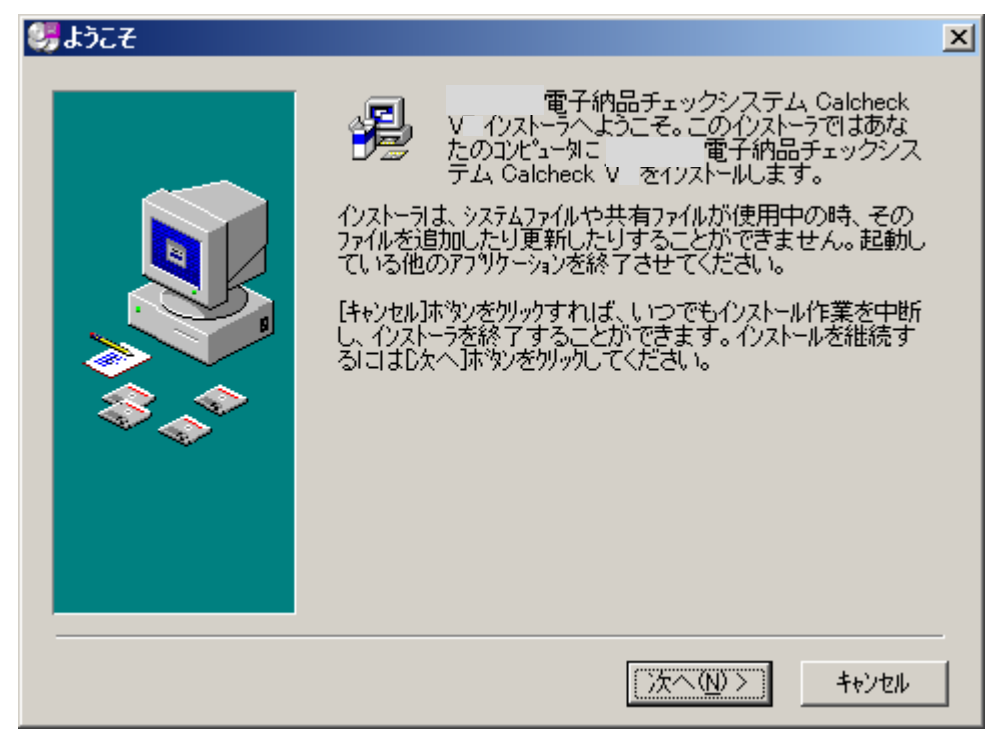

以下の画面でシステムをインストールするディレクトリを変更する場合は「参照」ボタンを クリックして指定します。

通常はこのまま「次へ」をクリックします。

| 🥮インストール先フォルダの選 | 択                                                                                                    | × |
|----------------|----------------------------------------------------------------------------------------------------|---|
|                | インストーラは次のフォルタに<br>の Calcheck V をインストールします。<br>違うフォルダ <sup>、</sup> 、インストールしたい場合は、[参照…]本タンを切っかして<br>インストールしたいフォルタを選択してください。<br>電子納品チェックシステム Calcheck V を<br>インストールしない場合は[キャンセル]本タンを切っかしてインストーラを<br>終了してください。 |   |
|                | - インストール先フォルダ<br>C:¥¥CalPac¥CalcheckV!<br>参照(B)                                                                                                    |   |
|                | < 戻る(B) (次へ(N))> キャンセル                                                                                                    |   |

以下の画面でスタートメニューのグループ名を変更する場合は、入力します。 通常はこのまま「次へ」をクリックします。

| 錢ティコンのグルーブ名選択 |                                                                                                | × |
|---------------|------------------------------------------------------------------------------------------------|---|
|               | 電子納品チェックシステム Calcheck V を登録<br>するスタート メニューまたはフログラムマネーシャのウルーフウォルダを指<br>定してください。<br>電子納品チェックシステム |   |
|               | < 戻る(B) <u>、次へ(N)</u> キャンセル                                                                    |   |

以下の画面で「次へ」をクリックするとインストールを開始します。

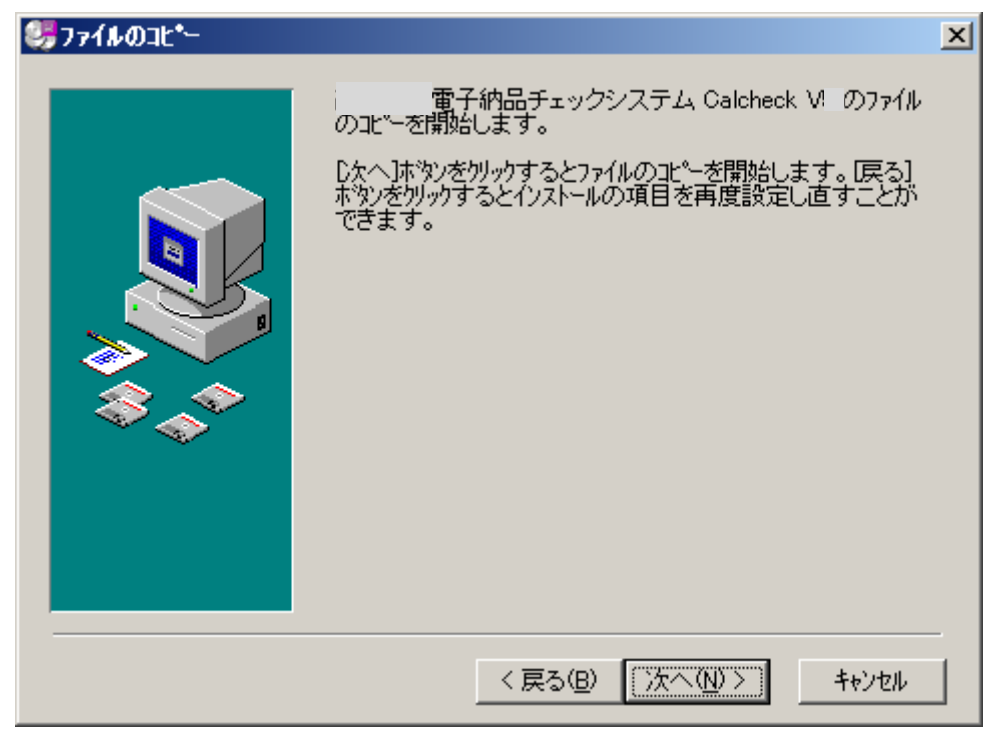

以下の画面で「完了」ボタンをクリックすると、インストール完了です。

| 🤴インストールの完了 |                                                                                | × |
|------------|--------------------------------------------------------------------------------|---|
|            | i 電子納品チェックシステム Calcheck V の<br>インストールは完了しました。<br>定了]本タンを切っりして、インストーラを終了してください。 |   |
|            | < 戻る(B) <b>売了(D)</b> キャンセル                                                     |   |

#### 2-2 バージョンアップ

バージョンアップには、次の2通りがあります。いずれの場合も香川県版電子納品チェック システムのホームページ(www.system-inn-kokusai.co.jp/kagawacal/)の「ダウンロード」コーナ ーより、必要なデータをダウンロードしてください。

# 2-2-1 再インストールによるバージョンアップ

【バージョン番号の1桁目が変更された場合】

旧バージョンのシステムをアンインストールしてから、新バージョンのシステムを改めて インストールします。

「2·1 システムのインストール」および「2·3 システムのアンインストール」を参照してください。

#### 2-2-2 差分プログラム適用によるバージョンアップ

【バージョン番号の2桁目、3桁目が変更された場合】

Ver 15.0.0 => Ver 15.0.2」等の小規模機能追加、不具合修正等によるバージョンアップの場合は差分プログラムを適用します。

修正ファイルをホームページよりダウンロードし、インストールしてください。

#### 2-3 システムのアンインストール

パソコンの画面左下の「スタート」メニューから「コントロールパネル」を開きます。 「アプリケーションの追加と削除」を起動し、「香川県版電子納品チェックシステム」を選択

- し「削除」ボタンをクリックします。
  - 以下の画面で、「次へ(N)>」ボタンを押してください。

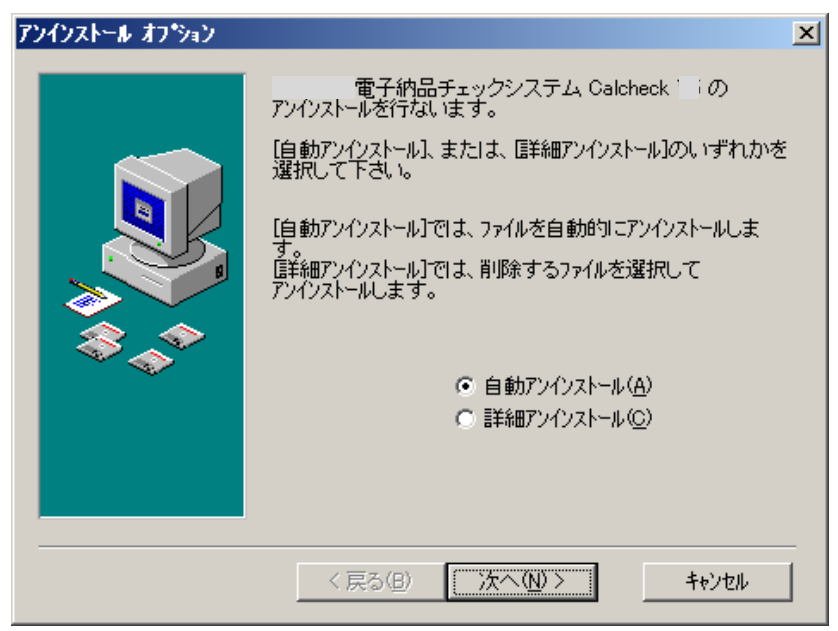

「アンインストール」をクリックすると、アンインストールを開始します。但し、インストール後にシステムフォルダ(C:¥Program Files¥CalPac¥CalcheckV〇〇)を移動、あるいはファイルを削除している場合等は、正しくアンインストールができません。ご注意ください。

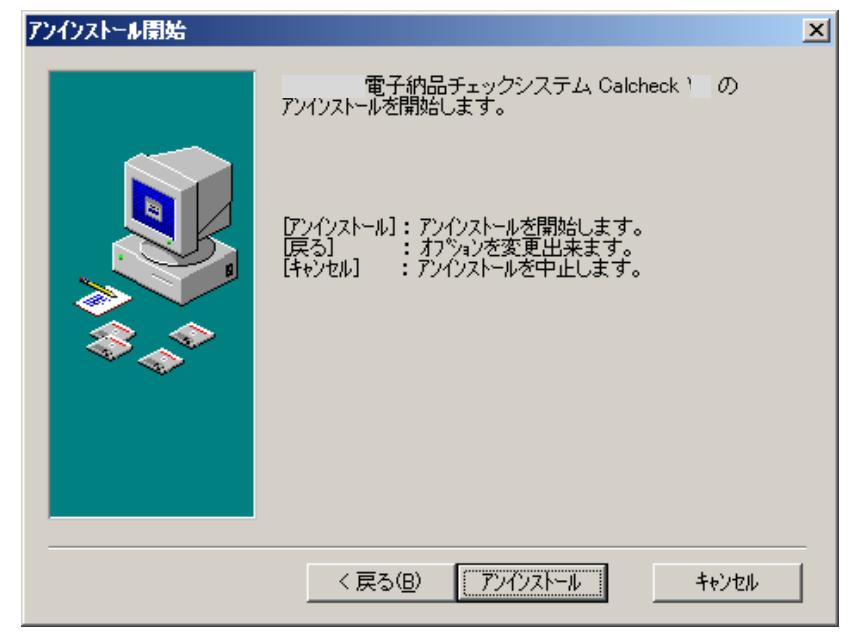

# 3. システムの使い方

# 3-1 システムの起動

1. スタートメニューから「香川県版電子納品チェックシステム Calcheck V〇〇」を起動します。

| 👼 香川県版電子納品チェックシステム 👘 | 🕑 香川県版電子納品チェックシステム Calcheck 🌾       |
|----------------------|-------------------------------------|
|                      | 🖻 香川県版電子納品チェックシステム Calcheck V6マニュアル |

2.メイン画面と起動メニュー画面が開きます。

| 川県販電子納品チェックシステム Calcheckチェック専用版 V       |          |
|-----------------------------------------|----------|
| N(E) 設定(E) ヘルプ(H)                       |          |
|                                         |          |
|                                         |          |
|                                         |          |
|                                         |          |
|                                         |          |
| そりは思想表了分見てったなりこと ひょうしょうげったな実現時 パー・・オー・  |          |
| 各川県蔵車手約曲チェックソステム Galcheckチェック等用版 V メニュー |          |
| 「電子納品検査をするフォルダの選択――――――――――――           |          |
|                                         | 参照       |
| 適用要領の選択                                 |          |
| [香川県]                                   |          |
|                                         |          |
| 一 一 一 一 一 一 一 一 一 一 一 一 一 一 一 一 一 一 一   | 腹壁をクリアする |
|                                         |          |
|                                         |          |
|                                         | <b>≥</b> |
|                                         |          |
|                                         |          |
|                                         |          |
|                                         |          |
|                                         |          |
|                                         |          |
|                                         |          |
|                                         |          |
|                                         |          |

#### 3-2 電子納品データの取り込み

1. 「電子納品検査をするフォルダ」の「参照」ボタンをクリックすると、「フォルダの参照」 画面が表示されますので、取り込む電子納品データの INDEX ファイルのあるフォルダを 選択し、「OK」ボタンをクリックします。

| フォルダの参照                                                                                                    | <u>?</u> × |
|----------------------------------------------------------------------------------------------------|------------|
| INDEXファイルのあるフォルダを選択してください                                                                                                    |            |
|                                                                                                    | _          |
|                                                                                                    | <b>-</b>   |
| 田· 🗃 3.5 1 ノナドレ (A)<br>山 💼 👝 ローカル ディフカ (C)                                                                                                    |            |
| $\mathbf{B} = \mathbf{D} - \mathbf{D} + \mathbf{D} + $ |            |
| □                                                                                                    |            |
|                                                                                                    |            |
|                                                                                                    |            |
| 🖶 🚊 OTHRS                                                                                                    |            |
|                                                                                                    |            |
|                                                                                                    |            |
| E = I (0) Sys (N)                                                                                                    | -          |
| ) I+I → Deshare (I cec VI)                                                                                                    | _          |
| OK ++++/17                                                                                                    | u          |
|                                                                                                    | <u> </u>   |

2. 「適用要領選択」画面が表示されます。「適用要領選択」画面で適用するガイドラインにチェックをつけ、「OK」ボタンをクリックします。

| ł | 賨 迪用要領選択                   |     |       |      |      |        |     |        |       |             |       |      |       |     |       |      |
|---|----------------------------|-----|-------|------|------|--------|-----|--------|-------|-------------|-------|------|-------|-----|-------|------|
|   | [適用する要領]<br>読込む電子納品データに適用す | る要領 | 順・基準を | 選択しま | ŧす。  |        |     |        |       |             |       |      |       | 表   | 示設定   |      |
|   |                            | • l | 適用    |      |      |        |     |        | 要能    | 風名          |       |      |       |     |       |      |
|   | 国土交通省                      |     | □ 設計  | (土木) | 【平成1 | 7年3月版】 | 香   | 川県電子納品 | 品要領(  | 案)          |       |      |       |     |       |      |
|   | 国土交通省港湾局                   |     | □ 工事  | (土木) | 【平成1 | 7年3月版】 | 香   | 川県電子納品 | 品要領(3 | 案)          |       |      |       |     |       |      |
|   | 農林水産省                      |     | □ 設計  | (営繕) | 【平成1 | 7年7月版】 | 建乳  | ₩設計業務₹ | 育電子納  | 品要領         | 香川県   | 県土木  | 邹建築課  |     |       |      |
|   | 香川県                        |     | □ 工事  | (営繕) | 【平成1 | 7年12月版 | i】建 | 築工事電子  | 納品要行  | <b>顚(案)</b> | 香川県:  | 土木部  | 建築課   |     |       |      |
|   |                            |     | □ 設計  | (土木) | 【平成1 | 7年10月版 | 1 8 | 計業務等の  | 電子納   | 品要領         | (案)(農 | 製業土7 | トエ事編) | 香川. | 県農政水剤 | 全部   |
|   |                            |     | □ 工事  | (土木) | 【平成1 | 7年10月版 | ΙI  | 事完成図書  | 扨電子   | 納品要         | 領(案)  | (農業: | L木工事編 | ) 香 | 川県農政7 | k 産部 |
|   |                            |     |       |      |      |        |     |        |       |             |       |      |       |     |       |      |
|   |                            |     |       |      |      |        |     |        |       |             |       |      |       |     |       |      |
|   |                            |     |       |      |      |        |     |        |       |             |       |      |       |     |       |      |
|   |                            |     |       |      |      |        |     |        |       |             |       |      |       |     |       |      |
|   |                            |     |       |      |      |        |     |        |       |             |       |      |       |     |       |      |
|   | ļī                         | -   |       |      |      |        |     |        |       |             |       |      |       |     |       |      |
|   | 1                          |     |       |      |      |        |     |        |       |             | ОК    |      | 設定    |     | キャン1  | ะม   |

- ※「設定」ボタンをクリックすると、「Calcheck メニュー」画面に戻り、現在の設定を確認 することが出来ます。
- ※「表示設定」ボタンをクリックすると、「適用要領選択」画面に表示する要領の表示/非表示を指定することが出来ます。表示したい要領のみにチェックをして「設定」ボタンをクリックします。「全て」にチェックをすることで、すべての要領に対し表示/非表示を切り替えることができます。

- 3. データが取り込まれ、先に設定した適用要領(工事の場合は CORINS バージョン)が表示されます。
- 4.「OK」ボタンをクリックします。
- 5. 納品データチェック画面が表示されます。

| 香川県版電子納品チェ                                                                                      | ックシステム Calcheckチェック | )専用版 V 【香川県 | ] 設計 (土木)【平成1 | 7年3月版】香 | 川県電子納品要領(3 | 彩 - [納品データ | :f 🔳 🗖 🔀        |
|-------------------------------------------------------------------------------------------------|---------------------|-------------|---------------|---------|------------|------------|-----------------|
| ③ ファイル(E) 設定(E) へ」                                                                              | Nプ(H)               |             |               |         |            |            | _ 8 ×           |
| <ul> <li>NR管理情報</li> <li>NR管理情報</li> <li>V家管理情報</li> <li>V家育</li> <li>U場</li> <li>川量</li> </ul> |                     | 対象データ       | 項目名           | 入力データ   |            |            | <u>xy</u> ±-ÿ ▲ |
|                                                                                                 |                     |             |               |         |            |            |                 |
| チェック機能設定に                                                                                       | • <b>•</b> •        |             | チェッ           | ク開始     | 印刷 ファ      | イル出力       | 閉じる             |
| 開いたフォルダ:                                                                                        |                     |             |               |         |            | jA般 🖲      | 9 🧭 🥔 🦓 Cars    |

※読み込んだ電子納品データの要領の組み合わせが違っている、XMLの文法が誤っている、または、読み込んだデータの要領が最新でない場合は、適用要領画面に注意メッセージが表示されます。

| 高知県版電子納品チェックシステム                                                                                                    |                                                                                                    |
|----------------------------------------------------------------------------------------------------|----------------------------------------------------------------------------------------------------|
| <ul> <li>成果品XMLの構成が要領・基準に準拠していません。<br/>ファイル名: PHOTOXML<br/>エラー行番号:2<br/>エラー内容:<br/>指定されたオブジェクトは見つかりません。<br/>リソース 'PHOTOQ2.DTD'の実行エラーです。</li> <li>PHOTOXML(こついて、この行じ)降のチェックを中断します<br/>該当箇所修正後、再度データを読み込ませてください</li> </ul> | ステム         ×           データの読み込みが終了しました。           Iに関するガイドライン(第0 土木事実際(工事) 第3.1 版<br>(四書の 電子納品要(株率) 2004年6月版<br>)基準(第0 2004年6月版) |
|                                                                                                    | CORNEA-YOV Ver6                                                                                                    |

上図は、写真の PHOTO. XML の文法が誤っているいるために表示されたエラー画面です。 「OK」ボタンをクリックすると、写真データ以外のデータが読み込まれます。

# 3-3 チェック機能設定

"工事"の場合は「設定」メニューで、チェックの際に利用する CORINS バージョンを変更することができます。

| 🖳 ファイル(E)       | 設定(E) | ヘルプ(円)   |   |        |    |
|-----------------|-------|----------|---|--------|----|
|                 | 適用要   | 領設定      |   |        | _  |
| ● 兌注図面          | CORIN | Sバージョン設定 | ۲ | ✓ Ver6 |    |
| ■■打合せ薄          | 文字設   | 定        |   | Ver5   | Γ  |
| IIV IND I STI⊞I | 古     |          | _ |        | ж. |

※一度設定すれば、システムを終了してもその設定は保持されます。

#### 3-4 電子納品データのチェック

納品データを読み込んだ直後は、読込んだ全てのデータがチェック対象となっています。
 必要に応じて個別に選択できます。

例えば、写真のみをチェックする場合は「写真」だけをチェック対象としてください。

また、「チェック機能設定画面」ボタンをクリックすると、チェック内容の設定を切り替え ることができます。必要に応じ、設定してください。

| 🔃 チェック機能設定             | ×                                |
|------------------------|----------------------------------|
| 「写真のチェック―――            |                                  |
| ▶ 写真画素数をチェックする         | 100 ~   0 万画素<br>▼ 下限を設定 □ 上限を設定 |
| □「写真の撮影日(Exif)」をチェックする |                                  |
| <br>_ PDFのチェック         |                                  |
| □ しおりの 有無をチェックする       |                                  |
| □ サムネールの有無をチェックする      |                                  |
| □ 初期表示倍率をチェックする        |                                  |
| ☑ セキュリティをチェックする        |                                  |
| 🗆 ファイルサイズをチェックする       | 10 MB以上のファイル                     |
|                        |                                  |
| - その他のチェック             | チェックする                           |
|                        | 閉じる                              |

|       | 項目        | 説明                           |  |  |  |  |
|-------|-----------|------------------------------|--|--|--|--|
| チェック機 | 写真のチェック   | 写真画素数、写真ファイル内に記録されている撮影日の    |  |  |  |  |
| 能設定画面 |           | 情報をチェックする場合、チェックをつけます。       |  |  |  |  |
|       | PDF のチェック | PDF に関するチェックをする場合、チェックをつけます。 |  |  |  |  |
|       | その他のチェック  | EXE 形式ファイルの存在をチェックします        |  |  |  |  |

#### 香川県版電子納品チェックシステム利用マニュアル

次に、「チェック開始」ボタンをクリックするとチェックを開始します。

| Q ファイル(E) 設定(E) ヘルブ                                                                                             | ١Œ         |       |     |        |    |        | _ 8 ×       |
|----------------------------------------------------------------------------------------------------|------------|-------|-----|--------|----|--------|-------------|
| <ul> <li>✓ 業務管理情報</li> <li>→ 報告書</li> <li>✓ 図面</li> <li>✓ 写真</li> <li>✓ <sup>1</sup>地質</li> <li>→ 測量</li> </ul> | 対象         | 対象データ | 項目名 | 入力データ  |    | ×      | <u>ッセージ</u> |
|                                                                                                    |            |       |     |        |    |        |             |
|                                                                                                    |            |       |     |        |    |        |             |
|                                                                                                    |            |       |     |        |    |        |             |
|                                                                                                    |            |       |     |        |    |        |             |
| <u>.</u>                                                                                                    | ( <u> </u> |       |     | チェック開始 | 印刷 | ファイル出力 | ▶<br>於了     |
| <br>開いたフォルダ:                                                                                                    |            |       |     |        |    |        |             |

2. しばらくするとチェックが終了し、エラーがある場合はエラー項目がメイン画面に表示されます。

| 二工事管理情報       |    | 対象        | 対象データ        | 項目名                   | 入力データ        | メッセージ 🔺                        |
|---------------|----|-----------|--------------|-----------------------|--------------|--------------------------------|
|               | 1  | PHOTO.XML | 代表写真総枚数      | 代表写真                  |              | 代表写真が選択されていません。                |
|               | 2  | PHOTO.XML | P0000002.JPG | 写真ファイル名               | P0000002.JPG | 写真ファイルの画素数が設定画素100万画素以下になっています |
| ■与具<br>□その他資料 | 3  | PHOTO.XML | P0000003.JPG | 写真ファイル名               | P0000003.JPG | 写真ファイルの画素数が設定画素100万画素以下になっています |
| J             | 4  | PHOTO.XML | P0000004.JPG | 写真ファイル名               | P0000004.JPG | 写真ファイルの画素数が設定画素100万画素以下になっています |
|               | 5  | PHOTO.XML | P0000005.JPG | 写真ファイル名               | P0000005.JPG | 写真ファイルの画素数が設定画素100万画素以下になっています |
|               | 6  |           |              |                       |              |                                |
|               | 7  |           |              | 電子納品データヨ              | Fェック         | ×                              |
|               | 8  |           |              | <ol> <li>納</li> </ol> | 品データチェックが終了し | しました                           |
|               | 9  |           |              |                       |              |                                |
|               | 10 |           |              |                       |              |                                |
|               |    |           |              |                       |              |                                |

# 3-5 エラー内容の確認

1. エラー内容を確認します。

| 第2年3月11日<br>打会世報<br>地工計画書<br>時間的部門<br>写真<br>その地道和<br> | 26 RAWDYOFX<br>27 RAWDYOFX<br>28 RAWDYOFX | MEDRAWINGF.XML<br>MESOCS001Z.PDF | 対象工種-数值<br>的成素名 |              | 必須項目です                      |  |  |
|-------------------------------------------------------|-------------------------------------------|----------------------------------|-----------------|--------------|-----------------------------|--|--|
| 第二計算者<br>第五十章者<br>考査<br>その他達料                         | 27 PRAWONOF X                             | MISDCS001Z.PDF                   | 作成要名            |              |                             |  |  |
| ちみ<br>その他道和 -                                         | 28 DRAWINGEN                              |                                  | a covered with  |              | 必須項目です                      |  |  |
| 1                                                     | and the second second                     | MUSDCS001Z.PDF                   | 国際ファイル作成        |              | 必須項目です                      |  |  |
| 12                                                    | 29 RAWINGEX                               | RAWINGFXM(S0CS001Z.PDF           |                 |              | 必須項目です                      |  |  |
|                                                       | 30 PRAWINGEX                              | MISDCS001Z.PDF                   | 医面骨号            |              | 必須項目です                      |  |  |
|                                                       | 1 RAWINGEX                                | NUSOCS001Z.PDF                   | 対象工種一款值         |              | 必須項目です                      |  |  |
|                                                       | 32 PRAWINGF XM SOCS001Z PDF               |                                  | 潮地系             |              | 必須項目です                      |  |  |
|                                                       | 33 PRAWINGEX                              | RAWINGEXMIPDEI                   |                 | SOCS001Z.PDF | 同一フォルタにSFCファイルが協約<br>ていません。 |  |  |
|                                                       | в Рното ХМІ                               | . P0000001 JPG                   | 写真-大分類          |              | 必須項目です                      |  |  |
|                                                       | 35 РНОТОХМІ                               | . P0000001.JPG                   | 工種              |              | 必須項目です                      |  |  |
|                                                       | 36 PHOTOXML P0000001.JPG 198              |                                  | 必須項目です          |              |                             |  |  |
| 8                                                     | 37 РНОТО ХМІ                              | . P0000001.JPG                   | \$E64           |              | 必須項目です                      |  |  |
|                                                       | 38 PHOTOXML                               | P0000001 JPG                     | 歸影年月日           |              | 必須項目です                      |  |  |
|                                                       | 39 РНОТОХМІ                               | 代表写真能妆鼓                          | 代表写真            |              | 代表写真が選択されていません。             |  |  |
|                                                       |                                           | °                                |                 |              |                             |  |  |

# 3-6 チェック結果の印刷

1. 「印刷」ボタンをクリックします。

| 工事管理情報                               |               | 対象        | 対象データ        | 项目名       | 入力データ        | メッセージ                         |    |    |    |    |    |          |              |      |  |        |
|--------------------------------------|---------------|-----------|--------------|-----------|--------------|-------------------------------|----|----|----|----|----|----------|--------------|------|--|--------|
| 和田田田<br>打合せ簿                         | 26            | RAWINGEXM | DRAWINGFOOL  | 対象工種一款值   |              | 必須項目です                        |    |    |    |    |    |          |              |      |  |        |
| □ 脱上計算者<br>▼ 開始時間<br>▼ 考察<br>□ その他達料 | 27 PRAWONOFXM |           | SOCS001Z.PDF | 作成者名      |              | 必須項目です                        |    |    |    |    |    |          |              |      |  |        |
|                                      | 28 RAWINGEXM  |           | SOCS001Z.PDF | 図園ファイル作成。 |              | 必須項目です                        |    |    |    |    |    |          |              |      |  |        |
|                                      | 29            | RAWINGEXM | SOCS001Z.PDF | 5iR       |              | 必須項目です                        |    |    |    |    |    |          |              |      |  |        |
|                                      | 30            | RAWINGEXM | SOCS001Z.PDF | 四周春号      |              | 必須項目です                        |    |    |    |    |    |          |              |      |  |        |
|                                      | 31            | RAWINGEXM | SOCS001Z.PDF | 対象工種一款值   |              | 必須項目です                        |    |    |    |    |    |          |              |      |  |        |
|                                      | 32 PRAWINGE   |           | SOCS001Z.PDF | Adda:     |              | 必須項目です                        |    |    |    |    |    |          |              |      |  |        |
|                                      | 33            | RAWINGEXM | IPDF1        | 図画ファイル名   | SOCS001Z.PDF | 同一フォルがICSFCファイルが格納共<br>ていません。 |    |    |    |    |    |          |              |      |  |        |
|                                      | 34            | PHOTOXML  | P0000001.JPG | 写真-大分類    |              | 必須項目です                        |    |    |    |    |    |          |              |      |  |        |
|                                      | 35            | PHOTOXML  | P0000001.JPG | 工種        |              | 必須項目です                        |    |    |    |    |    |          |              |      |  |        |
|                                      | 36            | PHOTOXML  | P0000001.JPG | 1981      |              | 必須項目です                        |    |    |    |    |    |          |              |      |  |        |
|                                      | 37            | 37        | 37           | 37        | 37           | 37                            | 37 | 37 | 37 | 37 | 37 | PHOTOXML | P0000001.JPG | 1881 |  | 必須項目です |
|                                      | 38            | PHOTOXML  | P0000001.JPG | 歸影年月日     |              | 必須項目です                        |    |    |    |    |    |          |              |      |  |        |
|                                      | 39            | PHOTOXML  | 代表写真能权数      | 代表写真      |              | 代表写真が選択されていません。               |    |    |    |    |    |          |              |      |  |        |
|                                      | •             | 1         |              |           |              | ,                             |    |    |    |    |    |          |              |      |  |        |

2. プレビュー画面が表示されます。画面右にある「表示切替」チェックを切り替えることで 表紙と明細の表示を切り替えることができます。内容を確認していただき「印刷」ボタン をクリックすると、結果内容が印刷されます。

| 🥵 チェック結果のプレビュー                                                   | _ 8 ×                                  |
|------------------------------------------------------------------|----------------------------------------|
|                                                                  | ビロ原川                                   |
|                                                                  | 閉じる                                    |
| エ                                                                | 表示切替<br>○ 表紙<br>○ 明細<br>表紙の印刷<br>○ しない |
| 電子成果物 エラーチェック結果                                                  |                                        |
| <u>エラー件教:24件</u><br>適用要領: 工事 (土木)【平成20年4月版】電子納品運用に関するガイドライン 第32版 |                                        |
| ;                                                                |                                        |
|                                                                  |                                        |
|                                                                  |                                        |
|                                                                  |                                        |

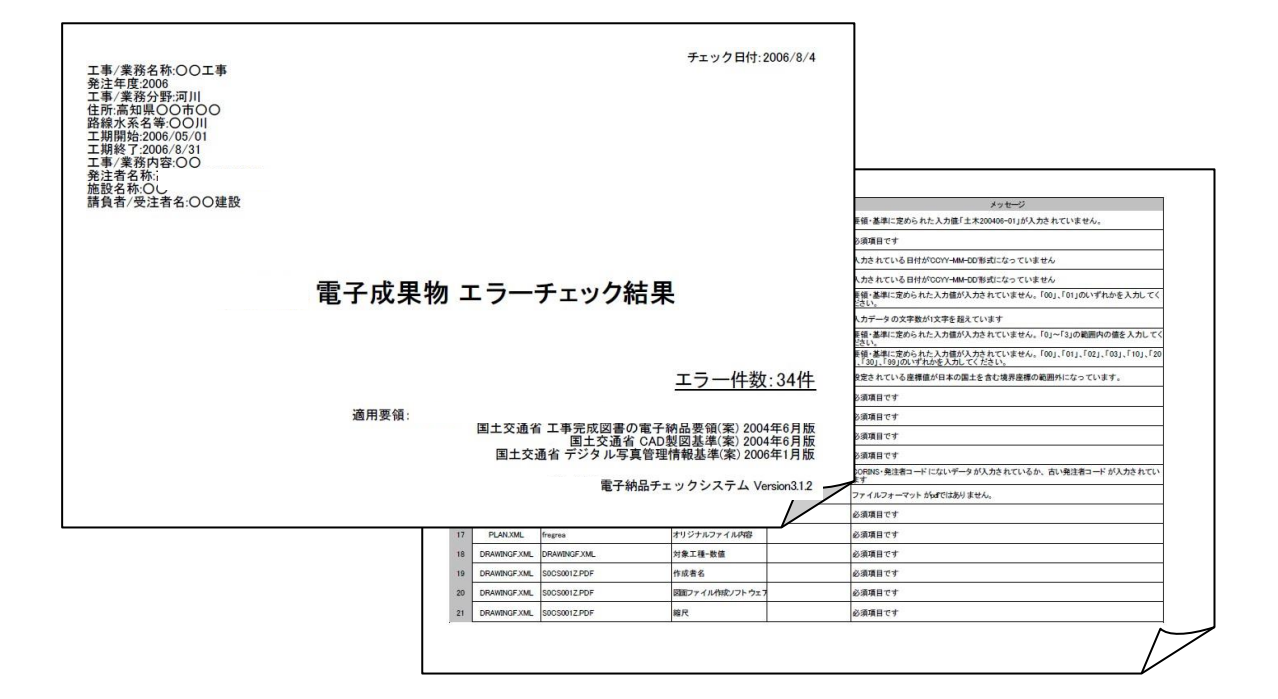

# 3-7 チェック結果のファイル出力

1.「ファイル出力」ボタンをクリックします。すると、「チェック結果表ファイル出力」画面が 表示されるので、保存先およびファイル名を指定して保存します。

| T 46 25 12 16 4 1  | A REDUCT    | . 対象                                                                                                    | ジオデータ                                                                                                    | 11日兆                                 | 入力データ        |                          | 2012-05           |  |  |
|--------------------|-------------|----------------------------------------------------------------------------------------------------|----------------------------------------------------------------------------------------------------|--------------------------------------|--------------|--------------------------|-------------------|--|--|
| 10:1010<br>11:5せ(# | 1.8         | PHOTOXML                                                                                                    | 代表写真影校院                                                                                                    | 代表家務                                 |              | 代表写真が確認されてい              | 頃世ん。              |  |  |
| 电工計畫者<br>東広回的      | 2           | PHOTORMI                                                                                                    | P9080802.JPG                                                                                                    | 写典ファイル名                              | P0000002.JP0 | 写真ファイルの画楽部は              | (1):中面本10075高中)。[ |  |  |
| 54                 | 2           | PHOTODML                                                                                                    | P9080808.JPG                                                                                                    | 軍務ファイル名                              | P0800002.JP0 | 写真ファイリルの優差他が設定最美100万番美に「 |                   |  |  |
|                    | 4           | PHOTORML                                                                                                    | P9080804 JPG                                                                                                    | 写井ファイル名                              | PODODOD4.JPG | 写真ファイルの画中設計              | 國北國有100万萬中以2      |  |  |
|                    | 8           | PHOTOXML                                                                                                    | P000000E.JP3                                                                                                    | 写真ファイル名                              | P0800005.JP0 | 写真ファイルの通常数な              | (以常調査100万萬年以)     |  |  |
|                    | 5           |                                                                                                    |                                                                                                    |                                      |              |                          |                   |  |  |
|                    | 7           | 1 F1596## 7H(ABJ)                                                                                                    |                                                                                                    |                                      |              |                          |                   |  |  |
|                    | 1 120765830 |                                                                                                    |                                                                                                    |                                      |              |                          |                   |  |  |
|                    | . 5         | 6-1                                                                                                    |                                                                                                    | 2档果civ                               |              |                          |                   |  |  |
|                    | 10          | 1.0                                                                                                    |                                                                                                    |                                      |              |                          |                   |  |  |
|                    |             |                                                                                                    | -9                                                                                                    |                                      |              |                          |                   |  |  |
|                    |             |                                                                                                    | ->                                                                                                    | 国際デークサックNIR cod                      |              | (HTS)                    |                   |  |  |
|                    |             |                                                                                                    |                                                                                                    | 本用デークチェンNAR.cm/                      | 2            | (1835)<br>Art/ch         |                   |  |  |
|                    |             |                                                                                                    | 7<br>                                                                                                    | 本典デーウチェッカ)(美 cm)<br> C542941(10-064) | 2            | (1836)<br>               |                   |  |  |
|                    |             |                                                                                                    | - *<br>11 7+14名(9<br>7+14名(単称))                                                                                                    | 本井デージ#107561風cav <br> C57274110-0001 | 2            | (1875)<br>               |                   |  |  |
|                    |             |                                                                                                    |                                                                                                    | 本典デーウサセン加速 cm/<br> CGW2941104 covi   | 2            | (1876)<br>Artifak        |                   |  |  |
|                    |             | 57745<br>57745<br>5775<br>5775<br>577575<br>5775<br>577575<br>5775<br>577575<br>5775<br>577575<br>5775<br>577575       |                                                                                                    | 不長子59±55計算cm <br> C5479+110-coal     | X            | (1876)<br>               |                   |  |  |
|                    |             | 57745<br>57745<br>5775<br>5775<br>57757 | -><br>77(4-8)9<br>77(4-8)9)<br>77(4-8)9)<br>77(4-8)9)<br>77(4-8)9)<br>77(4-8)9)<br>77(4-9)7(4-9)9)<br>77(4-9)7(4-9)7(4- | 年表デー57±5518月cm/<br> C54754109-0641   | N<br>N       | (1875)<br>               |                   |  |  |
|                    | 201         |                                                                                                    | →<br>771429<br>771429<br>771429<br>771429<br>87<br>7                                                                                                    | 年月デーウチェン283月.cm/<br> (Giv294110-9841 | ×            | (1838)<br>               |                   |  |  |
|                    |             |                                                                                                    | →<br>77(A&U∰<br>77(AØ∰₩]D                                                                                                    | 年月デークチェン281月.cm/<br> (Giv29-(10-664) | ×<br>×       | (1835)<br>               |                   |  |  |

上記例では、「チェック結果」フォルダに「写真データチェック結果. csv」というファイル 名で保存しています。

2. CSV 形式で、チェック結果が出力されます。Excel 等で開く事ができます。

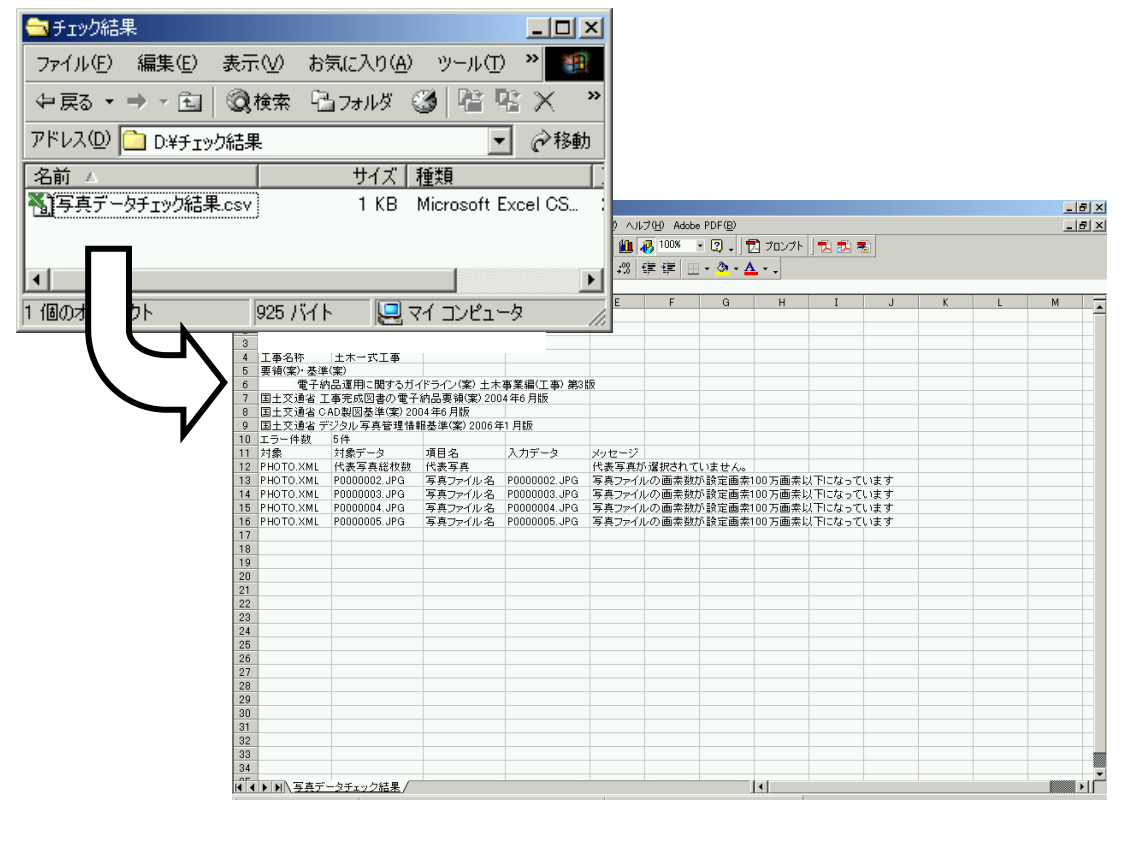

# 3-8 別の電子納品データを開く

1. 「ファイル」-「開く」をクリックします。

| g | ファイル(E)        | 設定(E) | ヘルプ(円) |
|---|----------------|-------|--------|
|   | 開(⊙)           | 黄品    |        |
| Ē | 終了( <u>Q</u> ) | +IX   |        |

2. 今まで開いていたデータの表示は終了し、「ファイルの参照」画面が表示されます。

| 香川県販電子納品チェックシステム Calcheckチェック専用版 V      |                 |
|-----------------------------------------|-----------------|
| ファイル(E) 設定(E) ヘルプ(H)                    |                 |
|                                         |                 |
|                                         |                 |
|                                         |                 |
|                                         |                 |
| 香川県販電子納品チェックシステム Calcheckチェック専用版 V メニュー |                 |
| ↓ □ □ □ □ □ □ □ □ □ □ □ □ □ □ □ □ □ □ □ |                 |
|                                         | 参照              |
|                                         |                 |
| [香川県]                                   | 選択              |
| 最近開いたフォルダ  履歴をクリアす                      | 5               |
|                                         |                 |
|                                         | >               |
|                                         |                 |
|                                         |                 |
| OK                                      | ャンセル            |
|                                         |                 |
|                                         |                 |
|                                         |                 |
|                                         |                 |
|                                         | j A 般 👏 🧭 🥔 🦃 🕼 |

3. 新たに電子納品データを読み込みます。(「3-2 電子納品データの取り込み」参照)

# 3-9 システムの終了

1. 画面右下の「終了」ボタンまたは、メニューバー「ファイル」-「終了」のクリックで、 システムを終了します。

| (1) ファイル(E) 設定(E) | ヘルプ(出) |    |       |     |        |    |        | _ 8 ×  |
|-------------------|--------|----|-------|-----|--------|----|--------|--------|
|                   | ;      | 対象 | 対象データ | 項目名 | 入力データ  |    | ×      | /セージ 🔺 |
|                   |        |    |       |     |        |    |        |        |
| ▼写真               |        |    |       |     |        |    |        |        |
| □测量               |        |    |       |     |        |    |        |        |
| ĺ.                |        |    |       |     |        |    |        |        |
|                   |        |    |       |     |        |    |        |        |
|                   |        |    |       |     |        |    |        |        |
|                   |        |    |       |     |        |    |        |        |
|                   |        |    |       |     |        |    |        |        |
|                   |        |    |       |     |        |    |        |        |
|                   |        |    |       |     |        |    |        |        |
|                   |        |    |       |     |        |    |        |        |
|                   |        |    |       |     |        |    |        |        |
|                   |        |    |       |     |        |    |        |        |
|                   |        |    |       |     |        |    |        |        |
|                   |        |    |       |     |        |    |        |        |
|                   |        |    |       |     |        |    |        |        |
|                   |        |    |       |     |        |    |        |        |
|                   |        |    |       |     |        |    |        |        |
|                   |        |    |       |     |        |    |        |        |
|                   |        |    |       |     |        |    |        |        |
|                   |        |    |       |     |        |    |        |        |
|                   |        |    |       |     | 1      |    |        |        |
|                   |        |    |       |     |        |    |        |        |
|                   |        |    |       |     | チェック開始 | 印刷 | ファイル出力 | 終了     |
| 開いたフォルダ:          |        |    |       |     |        |    |        | 1      |